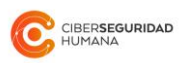

# Manual de Usuario Administrador de Cuenta AI-Trademark

Versión: 2020.04

#### Tabla de Contenidos

| 1. Introducción                             | 3  |
|---------------------------------------------|----|
| 2. Definiciones                             | 4  |
| 3. Creación y acceso a cuenta               | 5  |
| 3.1. Creación de cuenta                     | 5  |
| 3.2. Auto dada de alta                      | 6  |
| 3.3. Acceso a cuenta                        | 6  |
| 3.4. Cerrar sesión                          | 9  |
| 3.5. Recuperar contraseña                   | 9  |
| 4. Navegación                               | 10 |
| 4.1. Menú                                   | 10 |
| 4.2. Panel de inicio                        | 10 |
| 5. Estadísticas de Uso                      | 14 |
| 6. Gestión de créditos                      | 15 |
| 6.1. Comprar créditos de Búsqueda de Marcas | 15 |
| 6.1.1. Planes de Búsqueda de Marcas         | 16 |
| 6.1.2. Bolsas de Búsquedas de Marcas        | 17 |
| 6.1.3. Planes de Vigilancia de Marcas       | 23 |
| 6.2. Historial de Transacciones de Créditos | 18 |
| 7. Historial de Búsquedas de Marcas         | 19 |
| 8. Planes de Vigilancia de Marcas           | 21 |
| 9. Empresa                                  | 24 |
| 10. Recibos de pago                         | 30 |

## 1. Introducción

AI-Trademark es la herramienta en línea más precisa de comparación de marcas/logos/figuras/signos. Permite en segundos detectar conflictos entre marcas, mediante dos servicios distintos (Búsqueda de Marcas y Vigilancia de Marcas), obteniendo reportes sobre la totalidad de la base de datos de marcas comerciales de Chile en solo segundos.

Los resultados se ordenan según su parecido y utilizando parámetros o filtros como el porcentaje de similitud, clase de productos y servicios, estatus de las marcas y exclusión de titular, puedes además refinar las búsquedas.

AI-Trademanrk se actualiza periódicamente. Cada reporte muestra resultados de 100 en 100, hasta llegar a 2.000, informa la totalidad de las marcas sobre las cuales se efectuó la consulta, la fecha de la última actualización de la base de datos de INAPI y los filtros que utilizaste para efectuar una búsqueda o al programar un recorte, de tal manera que para el usuario es totalmente transparente la operación realizada por esta herramienta y especialmente la fecha de la última exportación desde la base de datos de INAPI.

Dos servicios distintos: Búsqueda de Marcas y Vigilancia de Marcas.

- 1. El servicio de **Búsqued**a **de Marcas** permite comparar marcas, logos e imágenes para determinar similitudes sobre la base de datos de marcas figurativas y compuestas de INAPI, mostrando resultados según su relevancia, de tal manera que, por regla general, dentro de los cien primeros encontrarás toda marca solicitada en Chile, que pueda ser idéntica o similar a la imagen consultada, (si es que la hubiere), pudiendo generar y descargar reportes para, entre otros, determinar la factibilidad del registro y su originalidad, considerando las marcas preexistentes en la base de datos consultada. Desde esta perspectiva permite comparar todo lo que previamente existe en la base chilena de marcas figurativas.
- 2. El servicio de Vigilancia de Marcas, por su parte, permite a los dueños y titulares de marcas, por sí o a través de terceros, ser notificados cada vez que marcas potencialmente conflictivas a las suyas sean presentadas ante INAPI (próximamente se habilitará la opción de informar cuando sean publicadas en el Diario Oficial de Chile), de modo que puedan definir las acciones a tomar, para resguardar su exclusividad en el mercado, evitar que otros se aprovechen de la fama y posición que tu marca ha alcanzado en el mercado o que tu marca se diluya y pierda distintividad, debido al uso por parte de terceros. Para este fin, debes subir a AI-Trademark todas las marcas que deseas sean vigiladas, establecer los filtros relevantes y la periodicidad en que deseas recibir estos reportes. A partir de la fecha en que subes la marca nuestro servicio revisa todas las nuevas marcas figurativas y compuestas que se vayan presentando y, cuando conforme a los filtros o parámetros que tú hayas establecido, encuentre marcas relevantes recibirás una alerta en tu correo electrónico.

Cada usuario puede contratar el servicio que mejor se ajuste a sus necesidades, sean éstos bolsas o planes para Búsqueda de Marcas o planes de Vigilancia.

## 2. Definiciones

- (a) **Usuario** es toda empresa, compañía, sociedad, entidad pública o privada, agrupación de personas naturales o jurídicas o personas naturales que para sí o para sus empleados o colaboradores soliciten la creación de una cuenta en la plataforma de AI-Trademark, así como la persona que es titular de cada cuenta habilitada. A su vez, los usuarios se clasifican en "Administradores de cuenta" y en "Analistas", según el perfil y acciones que pueden realizar en AI-Trademark.
- (b) El usuario Administrador de Cuenta es quien administra a todos los usuarios y los recursos de su empresa dentro de la plataforma. Se encarga de crear, dar de alta y gestionar las cuentas de usuario de Analistas y de otros administradores de cuentas; realizar la compra de planes y/o bolsas de créditos: y monitorea su uso pudiendo ver el historial en búsquedas y vigilancia de todos los usuarios que dé de alta. En principio un Administrador de Cuenta no efectúa búsquedas ni planifica vigilancias; no obstante, puede conferirse dicha calidad, habilitándose mediante el botón que aparece a la izquierda de su pantalla "Añadir Permisos de Analista".

Los usuarios Administradores de Cuenta son creados por el Administrador de Plataforma, por **otro Administrador de Cuenta** (incluido más adelante) o mediante el **alta directa desde www.aitrademark.com**. Una vez que el usuario ha sido creado, recibirá en su correo electrónico su nombre de usuario y contraseña, quedando habilitado para ingresar a la plataforma www.ai-trademark.com.

- (c) El usuario Analista es quien ejecuta las búsquedas y/o programa las vigilancias, según los servicios que su empresa haya contratado. Por una parte, puede consultar si una imagen es similar a marcas previamente presentadas en el Instituto Nacional de Propiedad Industrial INAPI y que están en distintas etapas del proceso de registro. También tiene puede dejar en vigilancia una o más logos o marcas, y, de esta manera, recibir informes periódicos sobre la detección de coincidencias respecto de solicitudes de marcas que con posterioridad se presenten ante INAPI, considerando diferentes parámetros, como la periodicidad en que se desee que se efectúe el análisis (semanal, quincenal o mensual), porcentaje de similitud, clases de productos y/o servicios y/o titular excluido.
- (d) **Nombre de usuario** corresponde al correo electrónico de cada individuo, que ha sido dado de alta por un administrador de cuenta.

Un **Administrador de Cuenta** puede habilitarse para realizar búsquedas y programar vigilancias. Para ello debe activar la opción "Añadir Permisos de Analista", que aparece en la parte superior izquierda del panel de inicio.

|                            | DE ANALISTA ESTADÍSTICAS DE USO                |                                   |
|----------------------------|------------------------------------------------|-----------------------------------|
| Usar crédito               | Historial de búsquedas                         | Planes de Vigilancia              |
| <b>(5)</b> 3468            | 6 de Abril de 2020 a las 17:37<br>Monica Perez | Q Plan de Vigilancia Marcas 1 ▲   |
| Créditos de<br>disponibles | 2 de Abril de 2020 a las 15:17<br>Jorge Perez  | Q P1<br>                          |
|                            | 2 de Abril de 2020 a las 15:16<br>Jorge Perez  | Q PLAN V1<br><u>A</u> V1          |
|                            | 2 de Abril de 2020 a las 15:14<br>Jorge Perez  | Q Plan de prueba                  |
|                            | 1 de Abril de 2020 a las 12:44<br>Jorge Perez  | Q PLAN de 10                      |
| HISTORIAL DE TRAN          | VSACCIONES                                     |                                   |
| DE CRÉDIT                  | ros                                            | REVISAR PLANES DE VIGILANCIA      |
| COMPRAR CRÉI<br>BÚSQUEI    | DITOS DE REVISAR HISTORIAL COMPLETO            | CONTRATAR PLANES DE<br>VIGILANCIA |

#### 3. Creación y acceso a cuenta

#### 3.1. Creación de cuenta

Los usuarios Administradores de Cuenta son creados por el Administrador de Plataforma, por otro Administrador de Cuenta (incluido más adelante) ó mediante el alta directa desde www.aitrademark.com.

Alta directa desde www.ai-trademark.com: Una vez que el usuario ha sido creado, recibirá en su correo electrónico su nombre de usuario y contraseña provisional, cuya vigencia es de 24 horas y te habilita para ingresar a la plataforma www.ai-trademark.com

Debido a que es una clave provisional, te recomendamos modificarla utilizando el link incluido dentro del correo de validación y, en caso de elegir no cambiarla la primera vez que ingreses a la plataforma, puedes cambiarla posteriormente, dentro de 24 horas de creada la cuenta. En la parte superior derecha encontrarás tu nombre de usuario, presiona sobre tu nombre y selecciona la opción "Cambiar contraseña".

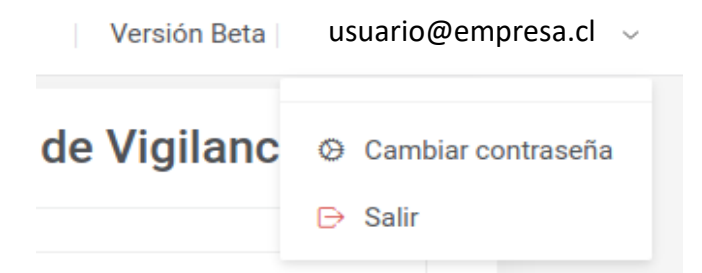

#### 3.2. Auto dada de alta

<u>www.ai-trademark</u> permite que te des de alta directamente en la misma plataforma, sin necesidad de contactes y podrás seleccionar el plan o bolsa de Búsqueda de Marcas o de Vigilancia de Marcas que mejor se acomode a tus necesidades. Para ello debes seguir los siguientes pasos:

1. En la página de inicio de <u>www.ai-trademark.com</u> puedes seleccionar el botón **Comenzar** o **Ingresar** (arriba, derecha. Ambos te conducen a la página de ingreso a la plataforma.

2. En página de ingreso debes seleccionar la opción "¿No tienes cuenta? **Regístrate aquí**". Se abrirá un formulario de registro para nuevos clientes.

3. En el formulario debes ingresar los datos necesarios para la creación de la cuenta de quien será el Administrador de Cuenta. Estos datos son: Nombre, Apellidos, Correo electrónico, Nombre de la Empresa, RUT de la misma (si eres una persona natural debes ingresar tus datos en esos dos campos). Al finalizar, un mensaje en la pantalla te informará que se ha enviado un correo de validación, al correo electrónico que has proporcionado.

4. El correo contiene una contraseña temporal, cuya validez es de 24 horas y un link para que ingreses a la plataforma. Debes cambiar la contraseña temporal por una definitiva, compuesta por letras y números y con un mínimo 8 caracteres. Al guardar la nueva contraseña, aparecerá un mensaje por el éxito del cambio de contraseña y luego, llevará al ingreso de la plataforma.

#### 3.3. Acceso a cuenta

Para llegar a la página de acceso debes ingresar a la página principal de <u>www.ai-trademark.com</u> y hacer clic en "Comenzar" o también puedes acceder a través de la opción "Ingresar", en el extremo derecho del menú superior.

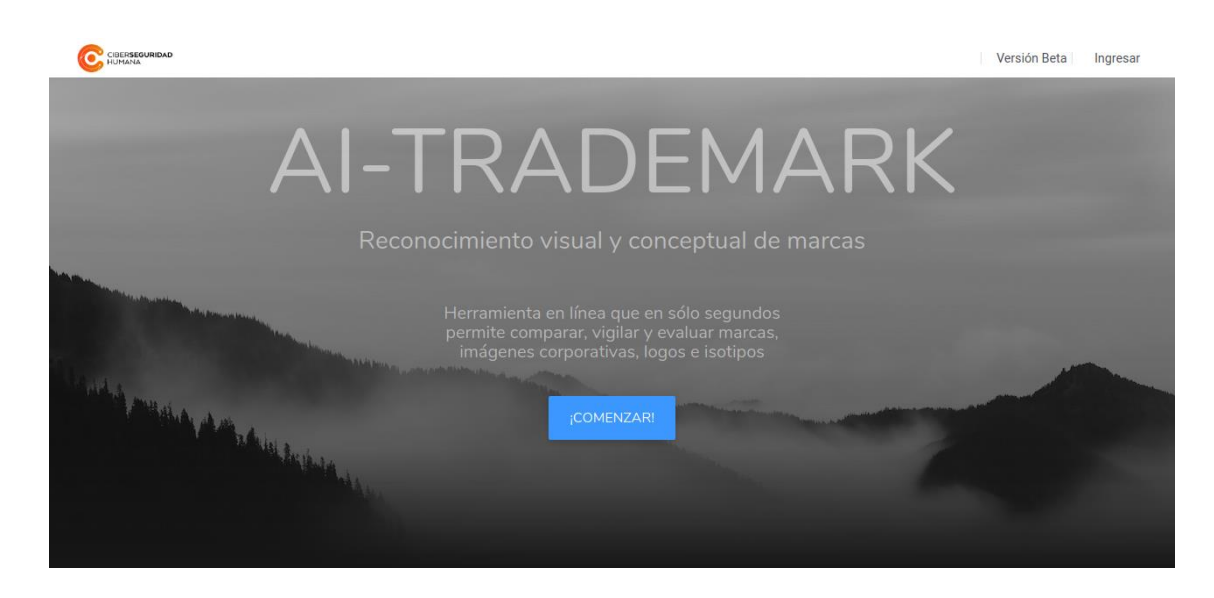

Tu nombre de usuario es tu correo electrónico. En la página de acceso, ingresa tu usuario y contraseña para acceder a tu cuenta.

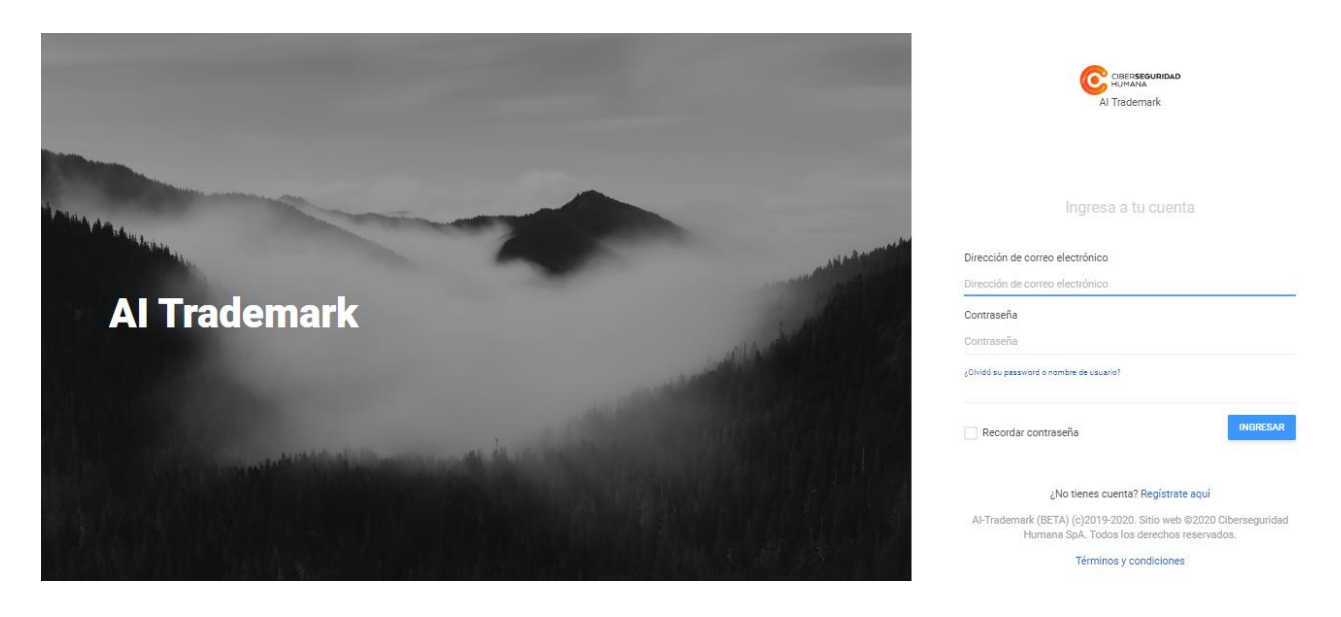

La primera vez que ingresas debes leer y aceptar los Términos y Condiciones de Uso de AI-Trademark, marcando la casilla "Acepto términos y condiciones" y presionando "Enviar".

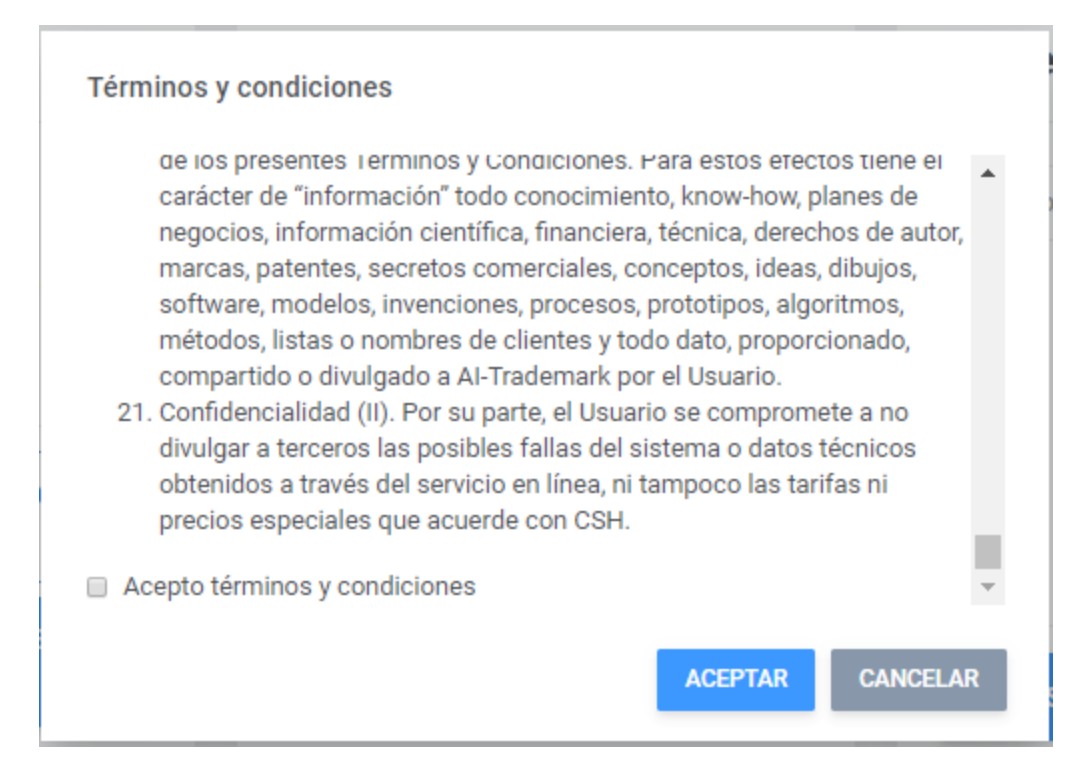

#### 3.4. Cerrar sesión

Tu nombre de usuario se encuentra en el extremo derecho del menú superior. Para cerrar la sesión presiona sobre él y se desplegarán opciones donde podrás seleccionar "Salir" y habrás terminado tu sesión.

| coonalaronanon                                    |   |
|---------------------------------------------------|---|
| <b>de Vigilanc</b> 🛛 Cambiar contraseñ<br>🕞 Salir | a |

#### 3.5. Recuperar contraseña

Si olvidaste tu contraseña, puedes recuperarla presionando en la opción "¿Olvidó su *password* o nombre de usuario?", que se encuentra en la pantalla de acceso.

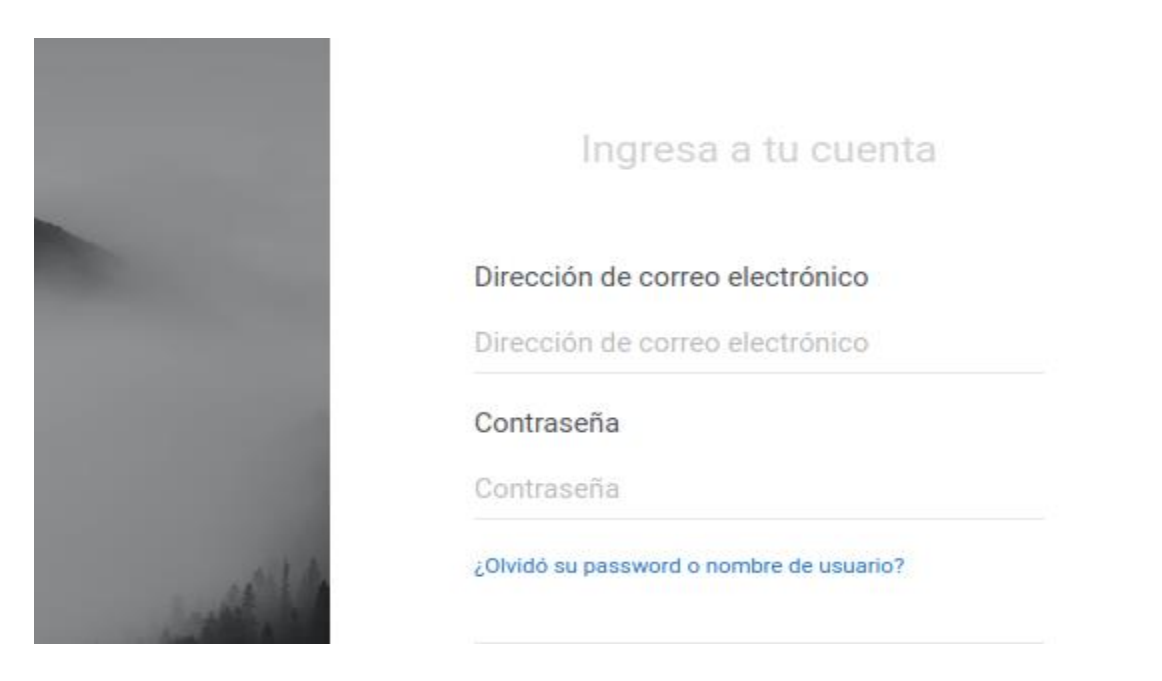

## 4. Navegación

#### 4.1. Menú

Una vez dentro de tu cuenta, el menú superior se irá modificando dinámicamente, indicando la sección que estás visitando en ese momento y los niveles superiores de navegación del sitio. Puedes seleccionar cualquiera de ellas para ir a alguna sección deseada.

| CIBERSEQUIRIDAD PANEL DE INICIO |                                           |                                                      | Versión Beta                      | ~ |
|---------------------------------|-------------------------------------------|------------------------------------------------------|-----------------------------------|---|
|                                 | AÑADIR PERMISOS DE ANALISTA               | ESTADÍSTICAS DE USO                                  |                                   |   |
|                                 | Usar crédito                              | Historial de búsquedas                               | Planes de Vigilancia              |   |
|                                 | <b>3468</b>                               | 6 de Abril de 2020 a las 17:37<br>Monica Perez       | Q Plan de Vigilancia Marcas 1 ▲   |   |
|                                 | Créditos de búsqueda<br>disponibles       | 2 de Abril de 2020 a las 15:17<br><b>Jorge Perez</b> | Q P1<br><u>@</u> V10              |   |
|                                 |                                           | 2 de Abril de 2020 a las 15:16<br>Jorge Perez        | Q PLAN V1<br><u><u>a</u> v1</u>   |   |
|                                 |                                           | 2 de Abril de 2020 a las 15:14<br>Jorge Perez        | Q Plan de prueba<br>≜ V1          |   |
|                                 |                                           | 1 de Abril de 2020 a las 12:44<br>Jorge Perez        | Q PLAN de 10                      |   |
|                                 | HISTORIAL DE TRANSACCIONES<br>DE CRÉDITOS |                                                      | REVISAR PLANES DE VIGILANCIA      |   |
|                                 | COMPRAR CRÉDITOS DE<br>BÚSQUEDA           | REVISAR HISTORIAL COMPLETO                           | CONTRATAR PLANES DE<br>VIGILANCIA |   |

#### 4.2. Panel de inicio

La primera vez que ingresas a tu cuenta como **Administrador de Cuenta**, encontrarás solamente un módulo disponible: "Registra tu empresa". Haz clic en "Registrar empresa" para completar esos datos.

|                                       | PANEL DE INICIO                                                                                                    | Versión Beta   | usuario@empresa.com ~  |     |
|---------------------------------------|----------------------------------------------------------------------------------------------------|----------------|------------------------|-----|
| AÑ                                    | ADIR PERMISOS DE ANALISTA                                                                                                    |                |                        | Did |
| R                                     | Registra tu empresa                                                                                                    |                | L                      |     |
|                                       |                                                                                                    |                |                        |     |
|                                       | REGISTRAR EMPRESA                                                                                                    |                |                        |     |
|                                       |                                                                                                    |                |                        |     |
|                                       |                                                                                                    |                |                        |     |
|                                       |                                                                                                    |                |                        |     |
|                                       |                                                                                                    |                |                        |     |
| Al-Trademark (l<br>exclusiva de la Ur | BETA) (c)2019-2020. Todos los derechos reservados. Ciberseguridad Humana bajo licencia<br>niversidad de Chile. Departamento de Ingeniería Eléctrica de la Universidad de Chile. Proyecto Quiénes somos<br>CONICYT: FONDEF ID16110290, ID16120290. | Ayuda Contacto | Términos y condiciones |     |

Debes indicar los datos completos de la empresa o persona a quien luego se emitirá la factura de venta por cada bolsa o plan que contrates.

Completa el formulario y presiona "Guardar" para finalizar el registro.

PANEL DE INICIO EMPRESA DETALLES

| Nombre             | Nombre                                         |
|--------------------|------------------------------------------------|
| Dirección          | Dirección                                      |
| Imagen             | Examinar No se ha seleccionado ningún archivo. |
| Nombre de contacto | Nombre de contacto                             |
| E-mail de contacto | E-mail de contacto                             |
| Número de contacto | Número de contacto                             |
| RUT empresa        | RUT empresa                                    |
| Razón social       | Razón social                                   |
| Representante      | Representante                                  |
| GUARDAR CANCELAR   |                                                |

Todos los campos son obligatorios y en "imagen" debes subir el logo de tu empresa, pues luego éste será incorporado automáticamente en cada reporte que realices de las búsquedas y vigilancias que tengas creadas.

Una vez listo el registro, en el **Panel de inicio** aparecerá la siguiente imagen que contiene diversas funcionalidades, que te explicamos a continuación:

| AÑADI                                                     | R PERMISOS DE ANALISTA                                          | ESTADÍSTICAS DE USO                                                               |                                                                                                    |  |
|-----------------------------------------------------------|-----------------------------------------------------------------|-----------------------------------------------------------------------------------|----------------------------------------------------------------------------------------------------|--|
| Usar cr                                                   | édito                                                           | Historial de búsquedas                                                            | Planes de Vigilancia                                                                                                    |  |
| (5)                                                       | 3468                                                            | 6 de Abril de 2020 a las 17:37<br>Monica Perez                                    | Q Plan de Vigilancia Marcas 1                                                                                                    |  |
| ~                                                         | Créditos de búsqueda<br>disponibles                             | 2 de Abril de 2020 a las 15:17<br>Jorge Perez                                     | Q P1<br>2 V10                                                                                                    |  |
|                                                           |                                                                 | 2 de Abril de 2020 a las 15:16<br>Jorge Perez                                     |                                                                                                    |  |
|                                                           |                                                                 | 2 de Abril de 2020 a las 15:14<br>Jorge Perez                                     | Q Plan de prueba                                                                                                    |  |
|                                                           |                                                                 | 1 de Abril de 2020 a las 12:44<br>Jorge Perez                                     | Q PLAN de 10                                                                                                    |  |
| co                                                        | MPRAR CRÉDITOS DE<br>BÚSQUEDA                                   | REVISAR HISTORIAL COMPLETO                                                        | CONTRATAR PLANES DE<br>VIGILANCIA                                                                                                    |  |
| Empresa: A                                                | MPRAR CRÉDITOS DE<br>BÚSQUEDA<br>gencia Oceano 2.0              | REVISAR HISTORIAL COMPLETO                                                        | CONTRATAR PLANES DE<br>VIGILANCIA<br>Recibos de pago                                                                                                    |  |
| Empresa: A<br>Administradores                             | MPRAR CRÉDITOS DE<br>BÚSQUEDA<br>gencia Oceano 2.0<br>de cuenta | REVISAR HISTORIAL COMPLETO                                                        | CONTRATAR PLANES DE<br>VIGILANCIA<br>Recibos de pago<br>Orden de compra #84                                                                                                    |  |
| Empresa: A<br>Administradores<br>Jorge Perez              | MPRAR CRÉDITOS DE<br>BÚSQUEDA<br>gencia Oceano 2.0<br>de cuenta | Analistas         Florencia Amenabar         Monica Perez                         | CONTRATAR PLANES DE VIGILANCIA         Recibos de pago            © Orden de compra #84         07 Feb 2020             © Orden de compra #65         31 Ene 2020                                                                                       |  |
| CO<br>Empresa: A<br>Administradores<br>Jorge Perez<br>A B | MPPAR CRÉDITOS DE<br>BÚSQUEDA<br>gencia Oceano 2.0<br>de cuenta | Analistas <ul> <li>Florencia Amenabar</li> <li>Monica Perez</li> <li>V</li> </ul> | CONTRATAR PLANES DE VIGILANCIA         Recibos de pago            © Orden de compra #84<br>07 Feb 2020             © Orden de compra #65<br>31 Ene 2020             © Orden de compra #54<br>03 Ene 2020                                                |  |
| CO<br>Empresa: A<br>Administradores<br>Jorge Perez<br>A B | MPPAR CRÉDITOS DE<br>BÚSQUEDA<br>gencia Oceano 2.0<br>de cuenta | Analistas         Analistas         Florencia Amenabar         Monica Perez       | CONTRATAR PLANES DE<br>VIGILANCIA<br>Recibos de pago<br>Coden de compra #84<br>07 Feb 2020<br>Coden de compra #65<br>31 Ene 2020<br>Coden de compra #54<br>03 Ene 2020<br>Coden de compra #54<br>03 Ene 2020                                            |  |
| CO<br>Empresa: A<br>Administradores<br>Jorge Perez<br>A B | MPPAR CRÉDITOS DE<br>BÚSQUEDA<br>gencia Oceano 2.0<br>de cuenta | Analistas         Listencia Amenabar         Monica Perez                         | CONTRATAR PLANES DE<br>VIGILANCIA<br>Recibos de pago<br>Corden de compra #84<br>07 Feb 2020<br>Corden de compra #65<br>31 Ene 2020<br>Corden de compra #54<br>03 Ene 2020<br>Corden de compra #53<br>03 Ene 2020<br>Corden de compra #51<br>03 Ene 2020 |  |

Funcionalidades disponibles para un Administrador de Cuenta:

- Estadísticas de Uso: en la parte superior del panel de incio encontrarás un botón que permite acceder a la utilización de los servicios de Búsqueda de Marcas y de Vigilancia de Marca, por parte de los usuarios dados de alta bajo tu cuenta.
- Gestión de créditos: el primer recuadro muestra la cantidad de créditos disponibles de la empresa para efectuar Búsquedas de Marcas, permite comprar créditos y revisar el historial de transacciones de la cuenta. Para revisar el historial de movimientos, haz clic en "Historial de transacciones de créditos". Para comprar créditos, haz clic en "Comprar créditos de búsqueda".
- Historial de búsquedas: el segundo recuadro muestra una lista con las últimas búsquedas realizadas por cada uno de los Analistas de la empresa. Para revisar el detalle de una búsqueda, haz clic sobre ella. Para examinar la lista completa, haz clic en "Revisar el historial completo".

- Planes de Vigilancia: el tercer recuadro muestra los planes de vigilancia de la empresa en funcionamiento, ordenándolos desde el más reciente al más antiguo. Puedes hacer clic en cualquiera de ellos para ir al detalle. Si quieres ver la lista completa, haz clic en "Revisar planes de vigilancia".
   Para contratar nuevos planes de vigilancia, haz clic en botón "Contratar planes de vigilancia".
- Empresa: el cuarto recuadro muestra los usuarios de la empresa. Para acceder al detalle de alguno en particular, haz clic sobre su nombre. Para ver los detalles de la empresa, haz clic sobre "Detalles de la empresa".
- **Recibos de pagos:** el quinto recuadro muestra la lista de recibos de los pagos efectuados, desde el más reciente al más antiguo. Para revisar el detalle, haz clic sobre el recibo deseado.

| CIBERSEOURIDAD PANEL DE INICIO |                                     |                                                |                                   | Versión Beta administrador@oceano.cl 🗸 |
|--------------------------------|-------------------------------------|------------------------------------------------|-----------------------------------|----------------------------------------|
|                                | AÑADIR PERMISOS DE ANALISTA         | ESTADÍSTICAS DE USO                            |                                   |                                        |
|                                | Usar crédito                        | Historial de búsquedas                         | Planes de Vigilancia              |                                        |
|                                | <b>3468</b>                         | 6 de Abril de 2020 a las 17:37<br>Monica Perez | Q Plan de Vigilancia Marcas 1     | 1                                      |
|                                | Créditos de búsqueda<br>disponibles | 2 de Abril de 2020 a las 15:17<br>Jorge Perez  | Q P1<br>& V10                     |                                        |
|                                |                                     | 2 de Abril de 2020 a las 15:16<br>Jorge Perez  | Q PLAN V1<br><u> <u> </u>V1 </u>  |                                        |
|                                |                                     | 2 de Abril de 2020 a las 15:14<br>Jorge Perez  | Q Plan de prueba<br>≗ ∨1          |                                        |
|                                |                                     | 1 de Abril de 2020 a las 12:44<br>Jorge Perez  | Q PLAN de 10                      |                                        |
|                                |                                     |                                                |                                   |                                        |
|                                | DE CRÉDITOS                         |                                                | REVISAR PLANES DE VIGILANCI       | A                                      |
|                                | COMPRAR CRÉDITOS DE<br>BÚSQUEDA     | REVISAR HISTORIAL COMPLETO                     | CONTRATAR PLANES DE<br>VIGILANCIA |                                        |
|                                |                                     |                                                |                                   |                                        |

Si presionas el botón "**Añadir permisos de Analista**" en la esquina superior izquierda, tendrás la posibilidad convertirte en un Analista más de tu empresa y podrás realizar Búsquedas y configurar Vigilancias (ver detalles de funciones en Manual de Usuario Analista AI-Trademark). Como consecuencia de esta habilitación, observarás que se agregará una nueva funcionalidad en tu pantalla y aparecerá el botón "Realizar búsqueda" en el primer panel, sobre el que podrás hacer clic para ingresar al módulo de búsquedas. Por su parte, si tienes contratado un plan de vigilancia podrás subir marcas para que sean vigiladas (ver detalles de funciones en Manual de Usuario Analista AI-Trademark).

En cualquier momento puedes dejar de ser Analista y para ello haz clic en el botón superior izquierdo: "Quitar permisos de analista".

## 5. Estadísticas de Uso

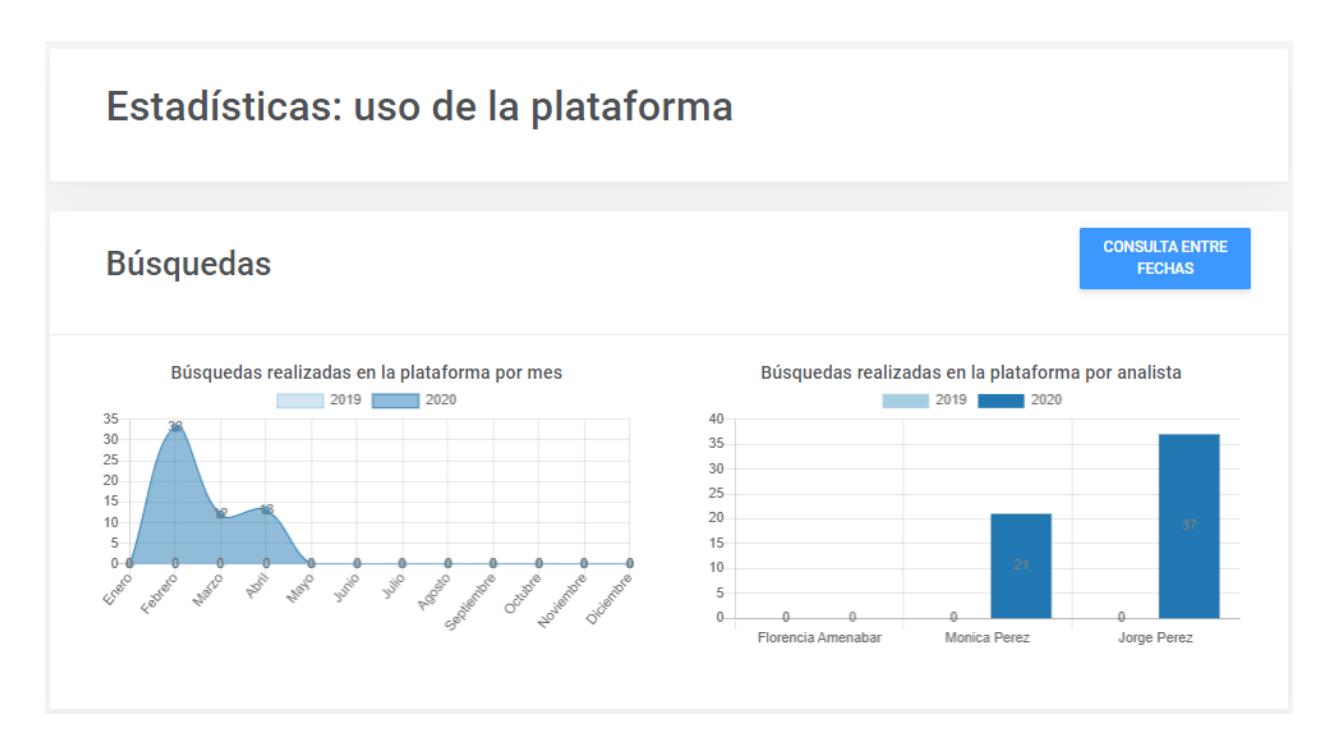

El primer recuadro muestra la cantidad total de Búsquedas de Marcas realizadas por la compañía, durante los meses respectivos y las cantidades de búsquedas realizadas durante el año actual, y el año anterior, por cada uno de los Analistas y Administradores de Cuenta habilitados bajo una cuenta. Se muestra como totales de la compañía, a la izquierda, y por cada usuario, a la derecha.

Podrás además filtrar o refinar tus estadísticas mediante la función "**Consulta entre fechas**", que permite crear gráficos con las búsquedas ejecutadas entre dos fechas específicas, tanto por el total de la compañía como por algún usuario, específico.

| Estadísticas: consulta de búsquedas |   |
|-------------------------------------|---|
| Fecha de inicio:                    |   |
| Fecha de inicio:                    |   |
| Fecha de término:                   |   |
| Fecha de término:                   |   |
| Analista:                           |   |
|                                     | T |
| GUARDAR                             |   |

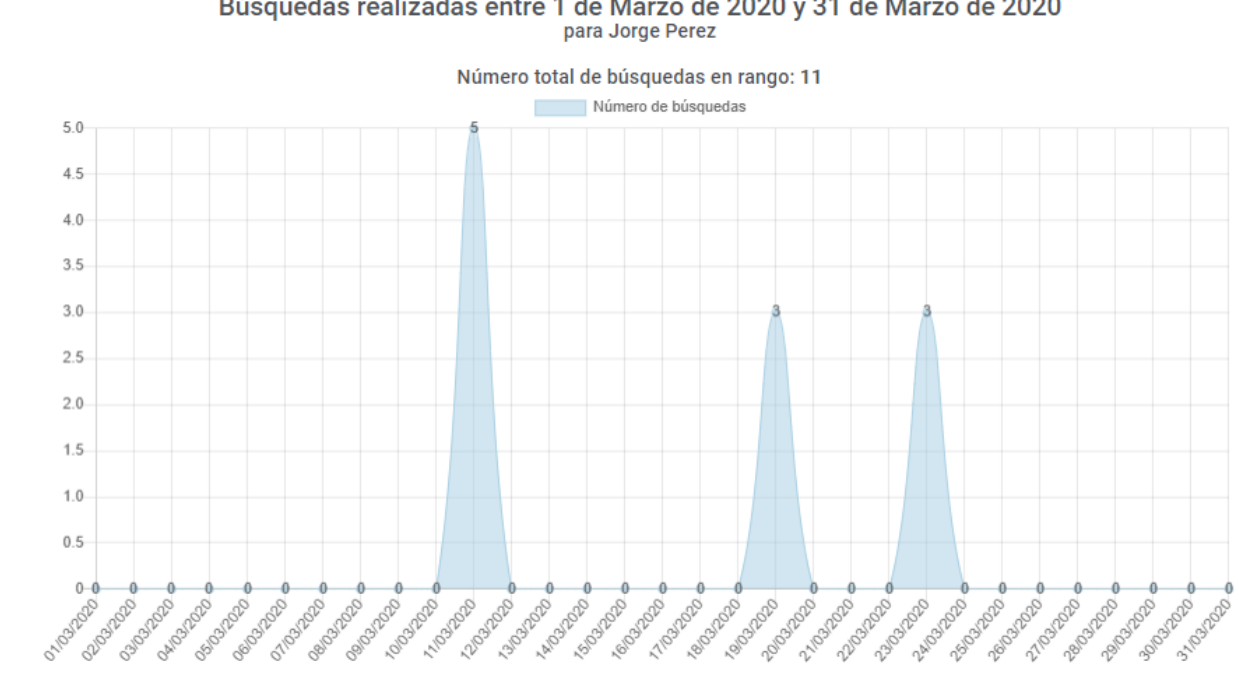

Búsquedas realizadas entre 1 de Marzo de 2020 y 31 de Marzo de 2020

El servicio de Vigilancia de Marcas cuenta con las mismas estadísticas y gráficos habilitados-

### 6. Gestión de créditos

#### 6.1. Comprar créditos de Búsqueda de Marcas

Existen 3 productos disponibles: Planes y Bolsas de Búsqueda de Marcas y Planes de Vigilancia de Marcas. Las Bolsas permiten comprar una cantidad máxima de consultas respecto del servicio de Búsqueda de Marca y tienen una vigencia de 12 meses. Un crédito permite hacer una búsqueda de una imagen sobre la base de datos de AI-Trademark. Los Planes, por su parte, permiten efectuar un cierto número máximo de búsquedas de marcas al mes.

Cada búsqueda representa un crédito.

#### 6.1.1. Planes de Búsqueda de Marcas

Los Planes de búsqueda habilitan una determinada cantidad de créditos por mes. Los planes pueden contratarse por periodos de 3 a 12 meses.

Para comprar un Plan de búsqueda, haz clic en el botón "Comprar" correspondiente al plan que buscas.

| CIBERSEGURIDAD PANEL I | DE INICIO COMPRAR            |                     |                               |                        | Versión Beta | administrador@oceano.cl ~ |
|------------------------|------------------------------|---------------------|-------------------------------|------------------------|--------------|---------------------------|
|                        | Agencia O                    | ceano 2.0           |                               |                        |              |                           |
|                        | Créditos de búsqueda<br>3468 | a disponibles       |                               |                        |              |                           |
|                        | PLANES DE BÚSQUEDA           | BOLSAS DE BÚSQUEDAS | PLANES DE VIGILANCIA          |                        |              |                           |
|                        | Planes de                    | búsqueda            |                               |                        |              |                           |
|                        |                              |                     |                               |                        |              |                           |
|                        | Plan                         | T↓                  | Cantidad mensual de búsquedas | Precio mensual (CLP\$) | Comprar      |                           |
|                        | P. Copper (10 bs.)           |                     | 10                            | \$ 114.520             | COMPRAR      |                           |
|                        | P. Gold (100 bs.)            |                     | 100                           | \$ 224.459             | COMPRAR      |                           |
|                        | P. Silver (50 bs.)           |                     | 50                            | \$ 160.328             | COMPRAR      |                           |
|                        |                              |                     |                               |                        |              |                           |

En la ventana emergente, selecciona la cantidad de meses que quieres que dure tu plan (entre 3 y 12 meses), y haz clic en "Comprar (plan seleccionado)".

| CIBERSEGURIDAD PANEL [ | DE INICIO COMPRAR                        |                                                                                                    |                    | Versión Beta adr | ninistrador@oceano.cl | ~ |
|------------------------|------------------------------------------|----------------------------------------------------------------------------------------------------|--------------------|------------------|-----------------------|---|
|                        | Agencia Ocear                            | P. Copper (10 bs.)                                                                                                    | *                  |                  |                       |   |
|                        | Créditos de búsqueda disponibles<br>3468 | 10 créditos mensuales de búsqueda<br>CLP \$114.520 por mes                                                                                                   |                    |                  |                       |   |
|                        | PLANES DE BÚSQUEDA BOLSAS DE             | 3 MESES         4 MESES         5 MESES         6 MESES         7 MESES           8 MESES         9 MESES         10 MESES         11 MESES         12 MESES |                    |                  |                       |   |
|                        | Planes de búso                           | COMPRAR P. COPPER (10 BS.) CER                                                                                                    | RRAR               |                  |                       |   |
|                        | Plan 11                                  | Cantidad mensual de búsquedas 🕕 🛛 Preci                                                                                                    | io mensual (CLP\$) | Comprar 11       |                       |   |
|                        | P. Copper (10 bs.)                       | 10                                                                                                    | \$ 114.520         | COMPRAR          |                       |   |
|                        | P. Gold (100 bs.)                        | 100                                                                                                    | \$ 224.459         | COMPRAR          |                       |   |
|                        | P. Silver (50 bs.)                       | 50                                                                                                    | \$ 160.328         | COMPRAR          |                       |   |

A continuación, verás un resumen de tu compra y podrás pagar haciendo clic en "Pagar con Webpay". El monto por pagar es el total de plan, o sea, el valor mensual multiplicado por la cantidad de meses seleccionado.

|             | PANEL DE IN        | ICIO COMPRAR CONFIRM                         | AR COMPR   | A                        |               |                      | Vers              | ión Beta | josefina@cordillera.c |        |
|-------------|--------------------|----------------------------------------------|------------|--------------------------|---------------|----------------------|-------------------|----------|-----------------------|--------|
|             | Confirn            | nar compra                                   |            |                          |               |                      |                   |          |                       | 0<br>0 |
|             | Orden o<br>Nombre  | de Compra: 73<br>e del servicio: <b>Plan</b> | copper     | r                        |               |                      |                   |          |                       |        |
|             | Resum              | en de comp                                   | ora        |                          |               |                      |                   |          |                       |        |
|             | nbre del servicio  | Cantidad mensual de búse                     | juedas F   | Precio unitario (CLP\$)  | Meses         | Precio Total (CLP\$) | IMPUESTOS (CLP\$) |          | Comprar               |        |
|             | Plan copper        |                                              | 10         | 80000                    | 5 meses       | \$400000             | \$0               | PAGAR CO | ON WEBPAY             |        |
| Al-Trademar | k (RETA) (0)2019.2 | 2020. Todos los derechos re                  | servados ( | Siberseguridad Human     | a baio licenc | ia                   |                   |          |                       |        |
|             | Universidad de Ch  | nile - Departamento de Ingen                 |            | ica de la Universidad de | e Chile. Proy |                      |                   |          |                       |        |

#### 6.1.2. Bolsas de Búsquedas de Marcas

Las bolsas de búsquedas permiten adquirir una cantidad determinada de créditos para su uso, los cuales podrán consumirse durante un periodo máximo de 12 meses.

| CIBERSEGURIDAD<br>HUMANA | PANEL DE INICIO COM         | IPRAR               |                       | Versión        | Beta administrador@oceano.cl |
|--------------------------|-----------------------------|---------------------|-----------------------|----------------|------------------------------|
|                          | Agencia (                   | Oceano 2.0          |                       |                |                              |
|                          | Créditos de búsquer<br>3468 | da disponibles      |                       |                |                              |
|                          | PLANES DE BÚSQUEDA          | BOLSAS DE BÚSQUEDAS | PLANES DE VIGILANCIA  |                |                              |
|                          | Bolsas de                   | e búsquedas         | 6                     |                |                              |
|                          | Bolsa                       | T1                  | Cantidad de búsquedas | Precio (CLP\$) | Comprar 11                   |
|                          | B. Copper (10 bs.)          |                     | 10                    | \$ 251.944     | COMPRAR                      |
|                          | B. Gold (100 bs.)           |                     | 100                   | \$ 644.748     | COMPRAR                      |
|                          | B. Silver (50 bs.)          |                     | 50                    | \$ 403.110     | COMPRAR                      |

Para comprar una bolsa, haz clic en el botón "Comprar", correspondiente a la bolsa que mejor se acomode a las necesidades de tu empresa.

Recuerda que 1 crédito = 1 búsqueda.

| Confirmer compre                         | ×                                                                                                    | Versión Beta administrador@oceano.cl                                                                                                    |
|------------------------------------------|----------------------------------------------------------------------------------------------------|----------------------------------------------------------------------------------------------------|
| B. Copper (10 bs.)                       | _                                                                                                    |                                                                                                    |
| 10 créditos de búsqueda<br>CLP \$251.944 | _                                                                                                    |                                                                                                    |
| COMPRAR B. COPP                          | YER (10 BS.) CERRAR                                                                                             |                                                                                                    |
| ueuas                                    | _                                                                                                    |                                                                                                    |
| Cantidad de búsquedas                    | Precio (CLP\$)                                                                                                  | Comprar 11                                                                                                    |
| 10                                       | \$ 251.944                                                                                                    | COMPRAR                                                                                                    |
| 100                                      | \$ 644.748                                                                                                    | COMPRAR                                                                                                    |
| 50                                       | \$ 403.110                                                                                                    | COMPRAR                                                                                                    |
|                                          | Confirmar compra<br>B. Copper (10 bs.)<br>10 créditos de búsqueda<br>CLP \$251.944<br>COMPRAR B. COMP<br>UEURAS | Confirmar compra       ×         B. Copper (10 bs.)       10 créditos de búsqueda         CLP \$251.944       COMPRAR B. COPPER (10 BS.)         CERRAT       CERRAT         Metudada       11         Precio (CLPS)       10         10       \$251.944         10       \$644.748         50       \$403.110 |

El proceso de confirmación y pago para las bolsas es análogo al de los planes.

#### 6.2. Historial de Transacciones de Créditos

El historial de transacciones de créditos presenta una lista de los movimientos de la cuenta de créditos dentro del sistema, ordenados desde el más reciente al más antiguo. Cada fila muestra la fecha de la transacción, el usuario que la realizó, la cantidad de créditos involucrada y el tipo de transacción: créditos usados (consumidos en búsquedas) y créditos agregados (como resultado de una compra). Para revisar transacciones menos recientes, puedes navegar la lista completa a través de los botones de flecha en la esquina inferior derecha.

|                                                                                                  |                                                                                                    | Josennagiorumera.ci                                 |
|--------------------------------------------------------------------------------------------------|----------------------------------------------------------------------------------------------------|-----------------------------------------------------|
| Créditos de búsqueda dispon<br>412                                                               | ibles                                                                                                    |                                                     |
| Registros                                                                                        |                                                                                                    |                                                     |
| Mostrar 10 v registros por                                                                       | página                                                                                                    | Búsqueda                                            |
| Fecha                                                                                            | ♦ Acción                                                                                                    |                                                     |
| 06-02-2020                                                                                       | Cecilia Abarca usó 1 créditos                                                                                                    |                                                     |
| 06-02-2020                                                                                       | Cecilia Abarca usó 1 créditos                                                                                                    |                                                     |
| 06-02-2020                                                                                       | Cecilia Abarca usó 1 créditos                                                                                                    |                                                     |
| 06-02-2020                                                                                       | Cecilia Abarca usó 1 créditos                                                                                                    |                                                     |
| 06-02-2020                                                                                       | Cecilia Abarca usó 1 créditos                                                                                                    |                                                     |
| 06-02-2020                                                                                       | Josefina Cádiz usó 1 créditos                                                                                                    |                                                     |
| 05-02-2020                                                                                       | Cecilia Abarca usó 1 créditos                                                                                                    |                                                     |
| 04-02-2020                                                                                       | Cecilia Abarca usó 1 créditos                                                                                                    |                                                     |
| 04-02-2020                                                                                       | Cecilia Abarca usó 1 créditos                                                                                                    |                                                     |
| 03-02-2020                                                                                       | Josefina Cádiz agregó 100 créditos                                                                                                    |                                                     |
| Mostrando 1 a 10 de 219 registr                                                                  | os                                                                                                    | $\leftarrow$ $\rightarrow$                          |
|                                                                                                  |                                                                                                    |                                                     |
| N-Trademark (BETA) (c)2019-2020. Todos lo<br>Iusiva de la Universidad de Chile <u>- Departam</u> | s derechos reservados. Ciberseguridad Humana bajo licencia<br>ento de Ingeniería Eléctrica de la Universidad de Chile <u>. Proyecto</u> | Quiénes somos Ayuda Contacto Términos y condiciones |

## 7. Historial de Búsquedas de Marcas

El historial de Búsquedas de Marcas presenta la lista de las últimas búsquedas realizadas por los Analistas de la empresa. Puedes filtrar este historial por fecha de las búsquedas, estado o clase de las marcas que desees encontrar, para ello completa los campos correspondientes en el panel de la derecha, y luego haz clic en "Aplicar filtros".

Si quieres ver el detalle de una búsqueda en particular, haz clic sobre ella.

| Últimas  | búsquedas:Agencia Cordillera      | Filtrar                            |  |
|----------|-----------------------------------|------------------------------------|--|
| CECILIA  | ABARCA                            | Fecha desde                        |  |
| 2        | 7 de Febrero de 2020 a las 16:45  | Fecha desde                        |  |
| 2        | 7 de Febrero de 2020 a las 16:00  | Fecha hasta                        |  |
| 2        | 6 de Febrero de 2020 a las 11:52  | Fecha hasta                        |  |
| Q        | 6 de Febrero de 2020 a las 11:47  | Estado:                            |  |
| Q        | 6 de Febrero de 2020 a las 11:40  | Todos los estados                  |  |
| ٩        | 6 de Febrero de 2020 a las 11:39  | Clases de productos y/o servicios: |  |
| 2        | 6 de Febrero de 2020 a las 11:39  |                                    |  |
| ۵        | 31 de Enero de 2020 a las 12:46   | APLICAR FILTROS                    |  |
| Q        | 29 de Enero de 2020 a las 16:51   |                                    |  |
| SAUL     | 28 de Enero de 2020 a las 17:38   |                                    |  |
|          | 28 de Enero de 2020 a las 17:30   |                                    |  |
| noturo   | 28 de Enero de 2020 a las 15:55   |                                    |  |
|          | 28 de Enero de 2020 a las 15:52   |                                    |  |
| Rates    | 28 de Enero de 2020 a las 15:48   |                                    |  |
| Ð        | 28 de Enero de 2020 a las 15:34   |                                    |  |
| Coulor   | 28 de Enero de 2020 a las 15:26   |                                    |  |
| JORGE P  | PEREDA                            |                                    |  |
| No hay b | úsquedas recientes                |                                    |  |
| MABEL    | FLORES                            |                                    |  |
| ٤        | 12 de Febrero de 2020 a las 12:35 |                                    |  |
| ×        | 12 de Febrero de 2020 a las 12:20 |                                    |  |
| ۲        | 12 de Febrero de 2020 a las 12:18 |                                    |  |
|          |                                   |                                    |  |
|          |                                   |                                    |  |

## 8. Planes de Vigilancia de Marcas

La Vigilancia de Marcas permite que automatices la detección de toda nueva marca que se presente ante el Registro de Marcas de Chile, que se asemeje a tu marca, conforme a los parámetros o filtros que fijes. Esta labor se realiza por el Analista, por lo que revisa dicho Manual para tener mayores detalles sobre esta funcionalidad.

#### 8.1. Lista de Planes de Vigilancia configurados

Esta sección muestra el conjunto de planes de Vigilancia de Marcas contratados, y permite que, conforme a la periodicidad que tus analistas hayan configurado, pueda buscar toda nueva solicitud de marca que se presente ante el registro de marcas de Chile.

Para ver el detalle de algún plan de vigilancia configurado, haz clic sobre él.

Además, se muestran los botones para ir las secciones de Planes de Vigilancias y Contratación de Planes de Vigilancia.

#### 8.2. Planes de Vigilancia contratados

Esta sección muestra todos los planes contratados por la compañía.

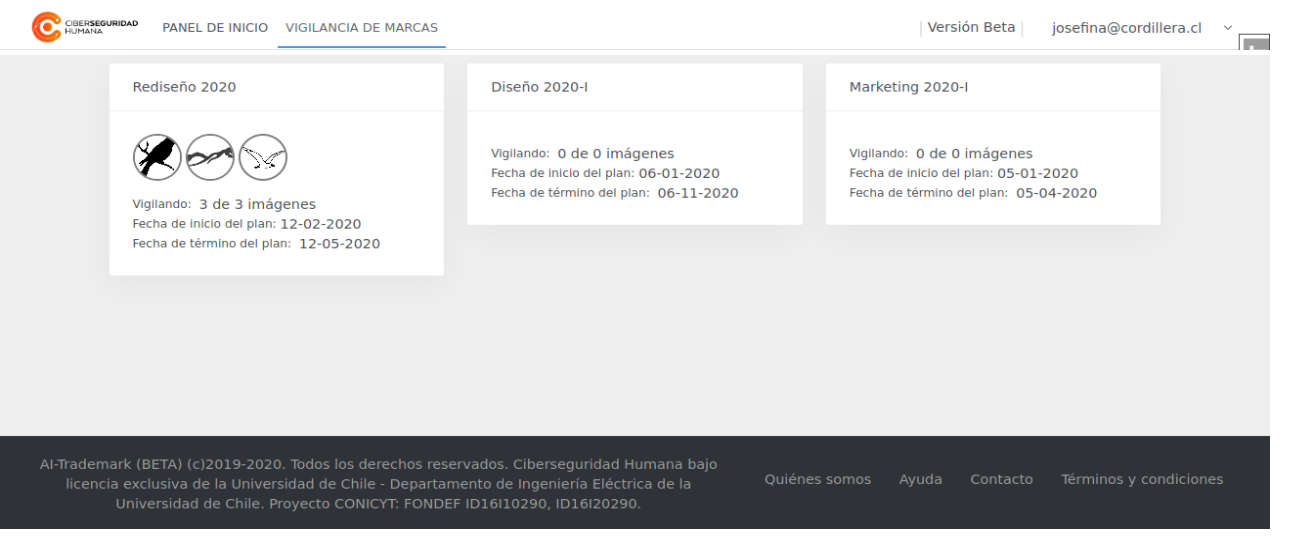

El detalle muestra los datos del plan (nombre, fecha, de inicio y término, duración) y los slots disponibles para que puedan subirse marcas a vigilar.

Cuando un slot está ocupado (porque ha sido requerida y configurada previamente una vigilancia por un Analista de tu empresa), despliega la vista previa de su imagen correspondiente; cuando está vacante, aparece vacía.

|                           | CIA DE MARCAS DE IALLES                                                                                                    | Version Beta                                                                                                    | josenna@cordinera.cr                                                                                                    | Ť                                                                                                    |
|---------------------------|----------------------------------------------------------------------------------------------------|----------------------------------------------------------------------------------------------------|----------------------------------------------------------------------------------------------------|----------------------------------------------------------------------------------------------------|
| iu plan                   |                                                                                                    |                                                                                                    |                                                                                                    |                                                                                                    |
| Nombre del plan           | Rediseño 2020                                                                                                    |                                                                                                    |                                                                                                    |                                                                                                    |
| Fecha de inicio del plan: | 12-02-2020                                                                                                    |                                                                                                    |                                                                                                    |                                                                                                    |
| Meses:                    | 3                                                                                                    |                                                                                                    |                                                                                                    |                                                                                                    |
| Fecha de término:         | 12-05-2020                                                                                                    |                                                                                                    |                                                                                                    |                                                                                                    |
|                           |                                                                                                    |                                                                                                    |                                                                                                    |                                                                                                    |
| Analista:Cecilia Abarca   | Analista:Cecilia Abarca Analista:Cecilia Abarca  CANCELAR REQUERIMIENTO  Analista:Cecilia Abarca  CANCELAR REQUERIMIENTO                                                                        |                                                                                                    |                                                                                                    |                                                                                                    |
|                           |                                                                                                    |                                                                                                    |                                                                                                    |                                                                                                    |
|                           |                                                                                                    |                                                                                                    |                                                                                                    |                                                                                                    |
|                           |                                                                                                    |                                                                                                    |                                                                                                    |                                                                                                    |
|                           | Mate De Inició Videovi<br>Tu plan<br>Nombre del plan<br>Pecha de inició del plan:<br>Meses:<br>Pecha de término:<br>VIERNICIÓ<br>VIERNICIÓ<br>Mailta Cecilia Abarca<br>2- CACCELAR REQUERIMENTO | Definition Volutarical de linado 2020<br>Pecha de linicio del plan Rediseño 2020<br>Pecha de término: 12-02-2020<br>Pecha de término: 12-05-2020<br>VILLIONE<br>Malista: Cecilia Abarca<br>Malista: Cecilia Abarca<br>Malista: Cecilia Abarca<br>CAUCELAR REODERMINENTO | Maile de Inicio Violudade de Madelas De Madelas       De Maledas         Tuplan       Rediseño 2020         Mesea:       12-02-2020         Mesea:       3         Pecha de término:       12-05-2020         VIOLUDATE       12-05-2020         VIOLUDATE       12-05-2020         VIOLUDATE       12-05-2020         VIOLUDATE       12-05-2020 | Prace de Inicio Vidicanda de Inados de Indexis de Cale       (Version de la )         Nombre del plan       Rediseño 2020         Pecha de inicio del plan:       12-02-2020         Meses:       3         Pecha de término:       12-05-2020         Vision de término:       12-05-2020         Vision de término:       12-05-2020         Vision de término:       12-05-2020         Vision de término:       12-05-2020         Vision de término:       12-05-2020 |

Si quieres revisar un plan específico y las vigilancias programadas en un slot ocupado, haz clic en "Vigilancias".

Para cancelar el requerimiento de un slot y dejarlo libre, para que la use otro Analista, haz clic en "Cancelar requerimiento". No obstante, sólo el Analista puede editar los parámetros o filtros de una marca que ha sido dejada en Vigilancia.

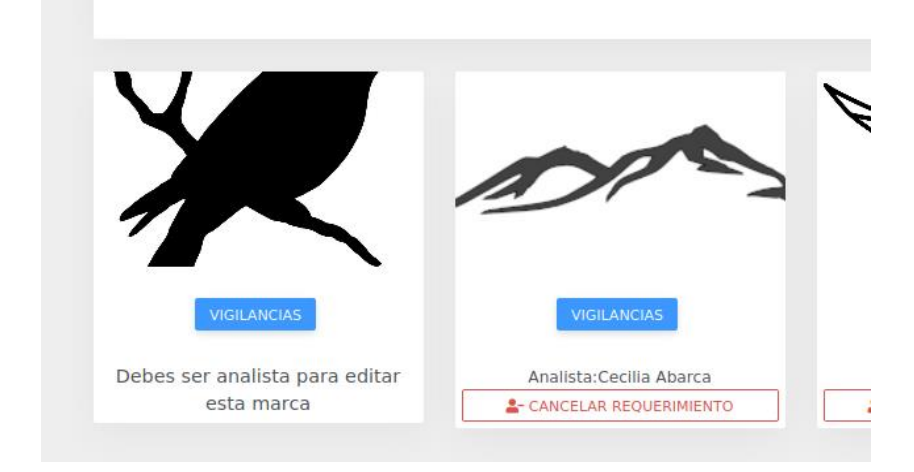

#### 8.3. Contratar Planes de Vigilancia

La compra de un Plan de vigilancia permite mantener el número escogido de imágenes en vigilancia por el tiempo que dure el plan, el que puede ser contratado para un periodo de 3 a 12 meses.

Para comprar un plan, haz clic en el botón "Comprar" correspondiente al plan de vigilancia que buscas y el proceso continúa de la misma manera que opera para los planes de búsquedas.

| PLANES DE BÚSQUEDA BOL | SAS DE BÚSQUEDAS | PLANES DE VIGILANCIA |                        |            |
|------------------------|------------------|----------------------|------------------------|------------|
| Planes de V            | igilancia        |                      |                        |            |
|                        | •                |                      |                        |            |
| Plan                   | †↓               | marcas vigiladas 🕕   | Precio mensual (CLP\$) | Comprar 11 |
| V1 (1 imagen)          |                  | 1                    |                        | COMPRAR    |
| V10 (10 imágenes)      |                  | 10                   |                        | COMPRAR    |
| V100 (100 imágenes)    |                  | 100                  |                        | COMPRAR    |
| V10K (10000 imágenes)  |                  | 10000                |                        | COMPRAR    |
| V1K (1000 imágenes)    |                  | 1000                 |                        | COMPRAR    |
| V3 (3 imágenes)        |                  | 3                    |                        | COMPRAR    |
| V3K (3000 imágenes)    |                  | 3000                 |                        | COMPRAR    |
| V5 (5 imágenes)        |                  | 5                    |                        | COMPRAR    |
| V50 (50 imágenes)      |                  | 50                   |                        | COMPRAR    |

Puedes ordenar los planes disponibles de manera ascendente poniendo el cursor y haciendo sobre "marcas vigiladas".

## 9. Empresa

Esta sección presenta la información completa sobre la empresa: sus datos corporativos y las listas de Administradores de Cuenta y Analistas. Estos datos son necesarios para que emitamos la factura correspondiente.

| <table-cell-rows> Agencia</table-cell-rows>                                                                      | a Cordillera                                                                                                    |                            |
|----------------------------------------------------------------------------------------------------|----------------------------------------------------------------------------------------------------|----------------------------|
| Dirección                                                                                                    | Los Alerces #224, Ñuñoa                                                                                                    |                            |
| Nombre de contacto                                                                                               | Carola Belmar                                                                                                    |                            |
| E-mail de contacto                                                                                               | paula@cordillera.cl                                                                                                    |                            |
| Número de contacto                                                                                               | +569 8837 1004                                                                                                    |                            |
| RUT empresa                                                                                                    | 12.345.678-9                                                                                                    |                            |
| Razón social                                                                                                    | Los comedores siniestros Ltda.                                                                                                    |                            |
| Representante                                                                                                    | Wanako Kontero                                                                                                    |                            |
| Dominios                                                                                                    | • cordillera.cl <b>=</b><br>• pirisnaka.com <b>=</b>                                                                                                    |                            |
|                                                                                                    | AGREGAR DOMINIO                                                                                                    |                            |
|                                                                                                    |                                                                                                    |                            |
|                                                                                                    |                                                                                                    |                            |
|                                                                                                    |                                                                                                    |                            |
| Pablo Zamorano                                                                                                   | DETALLES DESACTIVAR                                                                                                    |                            |
| Pablo Zamorano<br>Carola Belmar                                                                                  | DETALLES DESACTIVAR DETALLES DESACTIVAR                                                                                                    |                            |
| Pablo Zamorano<br>Carola Belmar<br>Josefina Cádiz                                                                | DETALLES DESACTIVAR DETALLES DESACTIVAR DETALLES DESACTIVAR                                                                                                    |                            |
| Pablo Zamorano<br>Carola Belmar<br>Josefina Cádiz<br>Analistas                                                   | DETALLES DESACTIVAR DETALLES DESACTIVAR DETALLES DESACTIVAR                                                                                                    | AGREGAD NERVO<br>ANALISTA  |
| Pablo Zamorano<br>Carola Belmar<br>Josefina Gádiz<br>Analistas<br>Cecilia Abarca                                 | DETALLES DESACTIVAR DETALLES DESACTIVAR DETALLES DESACTIVAR DETALLES MODIFICAR DESACTIVAR                                                                                                    | ASBEGAR HURVO<br>ANALISTA  |
| Pablo Zamorano<br>Carola Belmar<br>Josefina Gádiz<br>Analistas<br>Cecilia Abarca<br>Jorge Pereda                 | DETALLES DESACTIVAR  DETALLES DESACTIVAR  DETALLES DESACTIVAR  DETALLES MODIFICAR DESACTIVAR  DETALLES MODIFICAR DESACTIVAR                                                                                                    | AGRICAAR HURVO<br>ANALISTA |
| Pablo Zamorano<br>Carola Belmar<br>Josefina Gádiz<br>Analistas<br>Cecilia Abarca<br>Jorge Pereda<br>Mabel Flores | DETALLES DESACTIVAR DETALLES DESACTIVAR DETALLES DESACTIVAR DETALLES MODIFICAR DESACTIVAR DETALLES MODIFICAR DESACTIVAR DESACTIVAR                                                                                                    | AGREGAR HURVO<br>ANALISTA  |
| Pablo Zamorano Carola Belmar Josefina Cádiz Cacilla Abarca Jorge Pereda Mabel Flores                             | DETALLES DESACTIVAR DETALLES DESACTIVAR DETALLES DESACTIVAR DETALLES MODIFICAR DESACTIVAR DETALLES MODIFICAR DESACTIVAR DETALLES MODIFICAR DESACTIVAR                                                                                                    | AGREGAN NIEVO<br>ANALISTA  |
| Pablo Zamorano Carola Belmar Josefina Cádiz Cacilla Abarca Jorge Pereda Mabel Fiores                             | DETALLES     DESACTIVAR       DETALLES     DESACTIVAR       DETALLES     DESACTIVAR       DETALLES     MODIFICAR       DETALLES     MODIFICAR       DETALLES     MODIFICAR       DETALLES     MODIFICAR       DETALLES     MODIFICAR       DETALLES     MODIFICAR       DETALLES     MODIFICAR       DETALLES     MODIFICAR | AGREGAR HIEVO<br>ANALISTA  |

Para actualizar los datos de la empresa, haz clic en "Modificar empresa".

| CIBERSEGURIDAD PANEL DE INICIO EMPRESA                                                                              | DETALLES                                                                                                    | Versión Beta | josefina@cordillera.cl | ×   |
|----------------------------------------------------------------------------------------------------|----------------------------------------------------------------------------------------------------|--------------|------------------------|-----|
| Agencia Cordillera                                                                                                  |                                                                                                    |              |                        | DiD |
| Nombre                                                                                                    | Agencia Cordillera                                                                                                    |              |                        |     |
| Dirección                                                                                                    | Los Alerces #224, Ñuñoa                                                                                                    |              |                        |     |
| Imagen                                                                                                    |                                                                                                    |              |                        |     |
|                                                                                                    | Actualmente:                                                                                                    |              |                        |     |
|                                                                                                    | Modificar: Examinar No se ha seleccionado ningún archivo.                                                                                                    |              |                        |     |
| Nombre de contacto                                                                                                  | Carola Belmar                                                                                                    |              |                        |     |
| E-mail de contacto                                                                                                  | paula@cordillera.cl                                                                                                    |              |                        |     |
| Número de contacto                                                                                                  | +569 8837 1004                                                                                                    |              |                        |     |
| RUT empresa                                                                                                    | 12.345.678-9                                                                                                    |              |                        |     |
| Razón social                                                                                                    | Los comedores siniestros Ltda.                                                                                                    |              |                        |     |
| Representante                                                                                                    | Wanako Kontero                                                                                                    |              |                        |     |
| Dominios                                                                                                    | • cordillera.cl 📋<br>• cordillera.com.ar 🍵                                                                                                    |              |                        |     |
|                                                                                                    | AGREGAR DOMINIO                                                                                                    |              |                        |     |
| GUARDAR CANCELAR                                                                                                    |                                                                                                    |              |                        |     |
|                                                                                                    |                                                                                                    |              |                        |     |
| Al-Trademark (BETA) (c)2019-2020. Todos los o<br>exclusiva de la Universidad de Chile - Departamen<br>CONICYT: FOND | lerechos reservados. Ciberseguridad Humana bajo licencia<br>to de Ingeniería Eléctrica de la Universidad de Chile. Proyecto Quiénes somos Ayuc<br>EF ID16110290, ID16120290. |              |                        |     |

Puedes modificar todos los campos que quieras en el formulario desplegado. Para guardar los cambios, haz clic en "Guardar".

Puedes informar más de un dominio para tu empresa. Este dato controla o habilita a los Analistas y Administradores de Cuentas que luego podrás dar de alta, pues el nombre de cada usuario deberá ser consistente con los dominios que registres. De ser uno distinto, verás el siguiente mensaje (ejemplo, intentando crear un usuario que tiene un correo de yahoo.com):

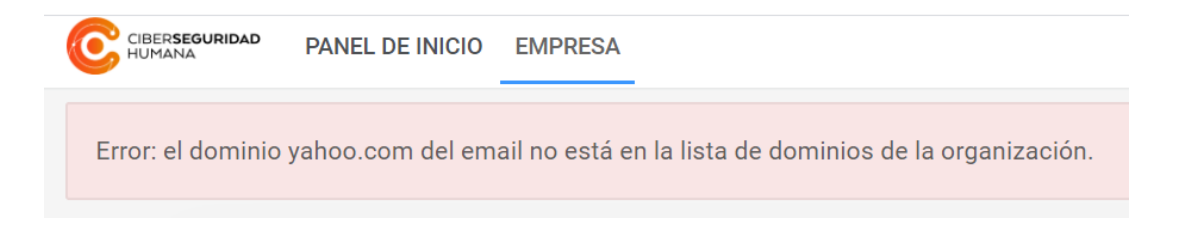

Para eliminar uno existente haz clic sobre el ícono de papelera. Para agregar uno nuevo, haz clic en "Agregar dominio". Completa el campo solicitado, y haz clic en "Guardar".

| CIBERSEGURIDAD PANEL DE INICIO I | EMPRESA DETALLES            |
|----------------------------------|-----------------------------|
| Agregar domir                    | nio para Agencia Cordillera |
| Nombre de dominio                | cordillera.com.ar           |
| GUARDAR CANCELAR                 |                             |
|                                  |                             |

Para dar de alta a usuarios debes ir al panel "Empresa".

#### 9.1 Crear Otras Cuentas de Administrador

Para **crear a un Administrador de Cuenta,** haz clic en "Agregar administrador de cuenta" en el panel de la empresa. Ingresa los campos requeridos y presiona "Guardar".

| CIBERSEGURIDAD PANEL DE INICIO AD                                                             | MINISTRADORES DE CUENTA DETALLES                                                                                                    |                   | Versión Beta | josefina@cordillera.cl | Ŭ. |
|-----------------------------------------------------------------------------------------------|----------------------------------------------------------------------------------------------------|-------------------|--------------|------------------------|----|
| Administrador d                                                                               | e cuenta                                                                                                    |                   |              |                        |    |
| Nombre                                                                                        | Nombre                                                                                                    |                   |              |                        |    |
| Apellidos                                                                                     | Apellidos                                                                                                    |                   |              |                        |    |
| Dirección de correo electrónico                                                               | Dirección de correo electrónico                                                                                                    |                   |              |                        |    |
| GUARDAR CANCELAR                                                                              |                                                                                                    |                   |              |                        |    |
|                                                                                               |                                                                                                    |                   |              |                        |    |
|                                                                                               |                                                                                                    |                   |              |                        |    |
| Al-Trademark (BETA) (c)2019-2020. Toc<br>exclusiva de la Universidad de Chile - Dep<br>CONICY | los los derechos reservados. Ciberseguridad Humana bajo licencia<br>artamento de Ingeniería Eléctrica de la Universidad de Chile. Proyecto<br>17: FONDEF ID16I10290, ID16I20290. | Quiénes somos Ayu | uda Contacto | Términos y condiciones |    |

Al presionar sobre el nombre de cada usuario se puede visualizar su actividad dentro de AI-Trademark, En la opción "Detalles" puedes ver también su actividad.

Para desactivar a un Administrador de Cuenta haz clic en el botón "Desactivar" junto a su nombre en la lista. Este usuario no podrá ingresar nuevamente a AI-Trademark.

| Pablo Zamorano |          |            |
|----------------|----------|------------|
|                | DETALLES | DESACTIVAR |
| Carola Belmar  | DETALLES | DESACTIVAR |
| Josefina Cádiz | DETALLES | DESACTIVAR |

Para confirmar la desactivación en la pantalla desplegada, haz clic en "Desactivar".

| CEUESEOURIDAD                                                  |     |
|----------------------------------------------------------------|-----|
| Desactivar cuenta de administrador: Pablo Zamora               | ano |
| Por favor confirmar desactivación de la cuenta: Pablo Zamorano |     |
| DESACTIVAR CANCELAR                                            |     |
|                                                                |     |

Para reactivar un Administrador de Cuenta, haz clic en "Volver a activar" junto a su nombre en la lista.

| Administradores         | de cuenta |                 |
|-------------------------|-----------|-----------------|
| Carola Belmar           | DETALLES  | DESACTIVAR      |
| Pablo Zamorano inactiva | DETALLES  | OLVER A ACTIVAR |
| Josefina Cádiz          | DETALLES  | DESACTIVAR      |

#### 9.2 Crear cuenta Analista

Para **crear o habilitar a un Analista** el proceso es análogo. Debes ir al panel de la empresa y seleccionar la opción "Agregar analista", completas los datos y presionas "Guardar".

| CORESSOURIDAD PANEL DE INICIO ANALISTAS ANALISTA                                                                                                    | Versión Beta | josefina@cordillera.cl | Č.               |
|----------------------------------------------------------------------------------------------------|--------------|------------------------|------------------|
| Agregar analista                                                                                                    |              |                        | D <sub>1</sub> D |
| Nombre                                                                                                    |              |                        |                  |
| Apellidos<br>Apellidos                                                                                                    |              |                        |                  |
| Dirección de correo electrónico<br>Dirección de correo electrónico                                                                                                    |              |                        |                  |
| GUARDAR CANCELAR                                                                                                    |              |                        |                  |
|                                                                                                    |              |                        |                  |
| Al-Trademark (BETA) (c)2019-2020. Todos los derechos reservados. Ciberseguridad Humana bajo licencia<br>exclusiva de la Universidad de Chile - Departamento de Ingeniería Eléctrica de la Universidad de Chile. Proyecto<br>CONICYT: FONDEF ID16I10290, ID16I20290. |              |                        |                  |

Para los analistas existentes, puedes hacer clic en "Detalles" junto a su nombre para acceder a la lista de búsquedas que ha realizado.

| Analistas      |          |           |            |
|----------------|----------|-----------|------------|
| Cecilia Abarca | DETALLES | MODIFICAR | DESACTIVAR |
| Jorge Pereda   | DETALLES | MODIFICAR | DESACTIVAR |
| Mabel Flores   | DETALLES | MODIFICAR | DESACTIVAR |

Para ir al detalle de una búsqueda específica, haz clic sobre ella.

|        | PANEL DE INICIO | ANALISTA                          |
|--------|-----------------|-----------------------------------|
| Ce     | cilia Abarca    | cecilia@cordillera.cl             |
| Última | as búsquedas    |                                   |
|        | Q               | 12 de Febrero de 2020 a las 13:09 |
|        | 2               | 7 de Febrero de 2020 a las 16:45  |
|        | 2               | 7 de Febrero de 2020 a las 16:00  |
|        | 2               | 6 de Febrero de 2020 a las 11:52  |
|        | Q               | 6 de Febrero de 2020 a las 11:47  |
|        | Q               | 6 de Febrero de 2020 a las 11:40  |
|        | Q               | 6 de Febrero de 2020 a las 11:39  |
|        | 2               | 6 de Febrero de 2020 a las 11:39  |

Para modificar la información de un Analista, haz clic en "Modificar" junto a su nombre. En la pantalla siguiente, actualiza los datos y presiona "Guardar".

|          | GURIDAD PANEL DE INICIO ANALISTAS ANALISTA |
|----------|--------------------------------------------|
| Мо       | dificar detalles de cuenta: Cecilia Abarca |
| Nombre   | 8                                          |
| Cecilia  |                                            |
| Apellido | DS                                         |
| Abarca   |                                            |
| Direcció | ón de correo electrónico                   |
| cecilia@ | ହିcordillera.cl                            |
| GUAR     | RDAR CANCELAR                              |
|          |                                            |

El proceso de activación y desactivación de Analistas es análogo al de los Administradores de cuenta.

## 10. Recibos de pago

Todos los pagos se realizan en línea. La lista desplegada en el panel de inicio muestra los recibos de pago por las compras realizadas. Para ver el detalle de un pago, haz clic sobre él.

|                                                                      | Comprobante de Transacción |                                                                                                    |  |
|----------------------------------------------------------------------|----------------------------|----------------------------------------------------------------------------------------------------|--|
|                                                                      |                            | Orden de compra: #74<br>Fecha: 12 de Febrero de 2020 a las 20:25                                                              |  |
| Ciber Seguridad Humana<br>Mosqueto 491, ofic. 312<br>Santiago, Chile |                            | Los comedores siniestros Ltd.<br>12.345.079-<br>Josefina Cád<br>Los Alerces #224, Ruño<br>josefina[corditera.<br>Josefina Cád |  |
| Detalles de la contratación                                          |                            |                                                                                                    |  |
| Token de compra                                                      | ed363a60bdfc6e4aa          | 825a1e3ed29a919e9bed76730fd66255a89daef35fd5c                                                                                 |  |
| Nombre del servicio                                                  |                            |                                                                                                    |  |
| Valor del servicio                                                   |                            | CLP \$112381 Mense                                                                                                    |  |
| Meses contratados                                                    |                            | 3 mes                                                                                                    |  |
|                                                                      |                            | 3 marcas en vigilano                                                                                                    |  |
| Descripción del servicio                                             |                            |                                                                                                    |  |

La factura de venta la recibirás en tu correo electrónico, dentro de los 5 días siguientes a que contrates una bolsa o plan.